## COMPOUND REGISTRATION

#### **CONTENTS:**

- Register a New Compound
- Register a New Batch
- Search for a Compound
- Edit a Batch/Create a New Lot
- Create a New Salt and Isotope
- Upload an Analytical File
- Validation Errors

Contact Us www.schrodinger.com info@schrodinger.com +1 (800) 207-7482

SCHRÖDINGER.

JOHN MCNEIL & Company, Inc.

### COMPOUND REGISTRATION REGISTER A NEW COMPOUND STEP 1

This is what the landing page for Compound Registration looks like. To register a new compound, click **REGISTER**.

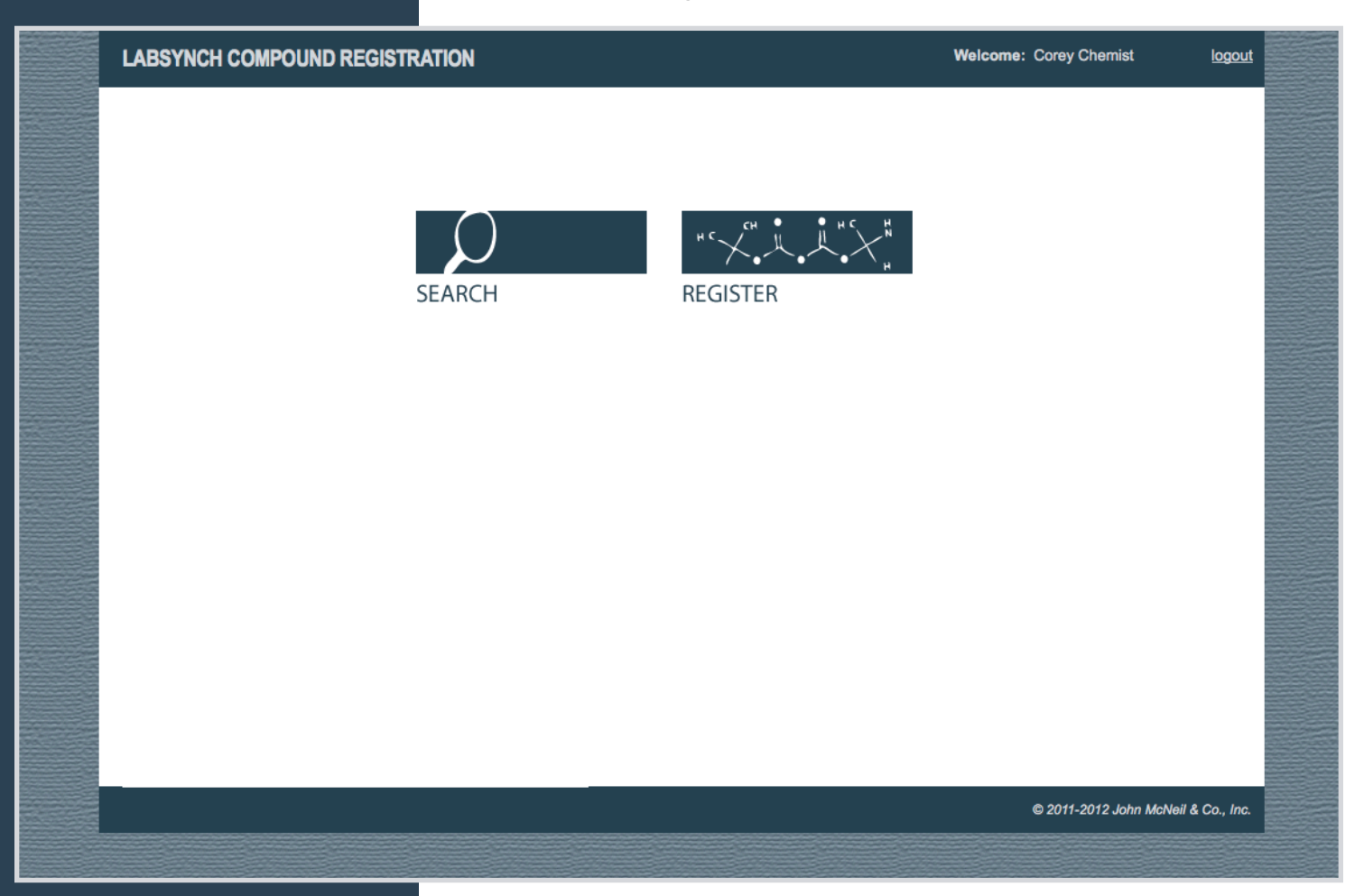

| File     | Edit   | View       | Insert | Atom        | Bond | Structure | Calculations | Tools Help |
|----------|--------|------------|--------|-------------|------|-----------|--------------|------------|
| F        | - 0    | 5          | ) (*   | $^{\times}$ | ර ර  | 0         | (1)          |            |
| / -      | ,      |            |        |             |      |           |              | i          |
| ~~ •     |        |            |        |             |      |           |              | н          |
| _        |        |            |        |             |      |           |              | с          |
|          |        |            |        |             |      |           |              | N          |
| •        |        |            |        |             |      |           |              |            |
|          | $\Box$ | $\bigcirc$ | 0 0    | $\infty$    |      |           |              |            |
| Or enter | compo  | und ID     |        |             |      |           | Cancel       | Next Step  |

Marvin loads. From here you can draw the structure of the new compound, or enter a compound ID.

# COMPOUND REGISTER A NEW COMPOUND STEP 2

Draw the desired structure and click **NEXT STEP**.

| File E     | Edit | View   | Insert          | Atom      | Bond | Structur | e Ca | lculations | Tools | Help     |
|------------|------|--------|-----------------|-----------|------|----------|------|------------|-------|----------|
| - 43       | 0    | っ      | Ċ               | $\gtrsim$ | ථ 🖸  | 0        | €,   | ⊖ 71%      |       |          |
| / •        |      | j      | :H <sub>3</sub> |           |      |          |      |            |       |          |
| ~~ •       |      | Ľ.     | 1               |           |      |          |      |            |       | н        |
| -          |      |        |                 |           |      |          |      |            |       | с        |
|            |      |        |                 |           |      |          |      |            |       | N        |
| •          |      |        | 0               |           |      |          |      |            |       | •        |
|            | ņ    |        | 0 0             | $\infty$  |      |          |      |            |       | ]        |
| Or enter c | ompo | und ID |                 |           |      |          |      | Cancel     | N     | ext Step |

If the structure is unique, only the option to register a new structure is shown. Click **NEXT STEP**.

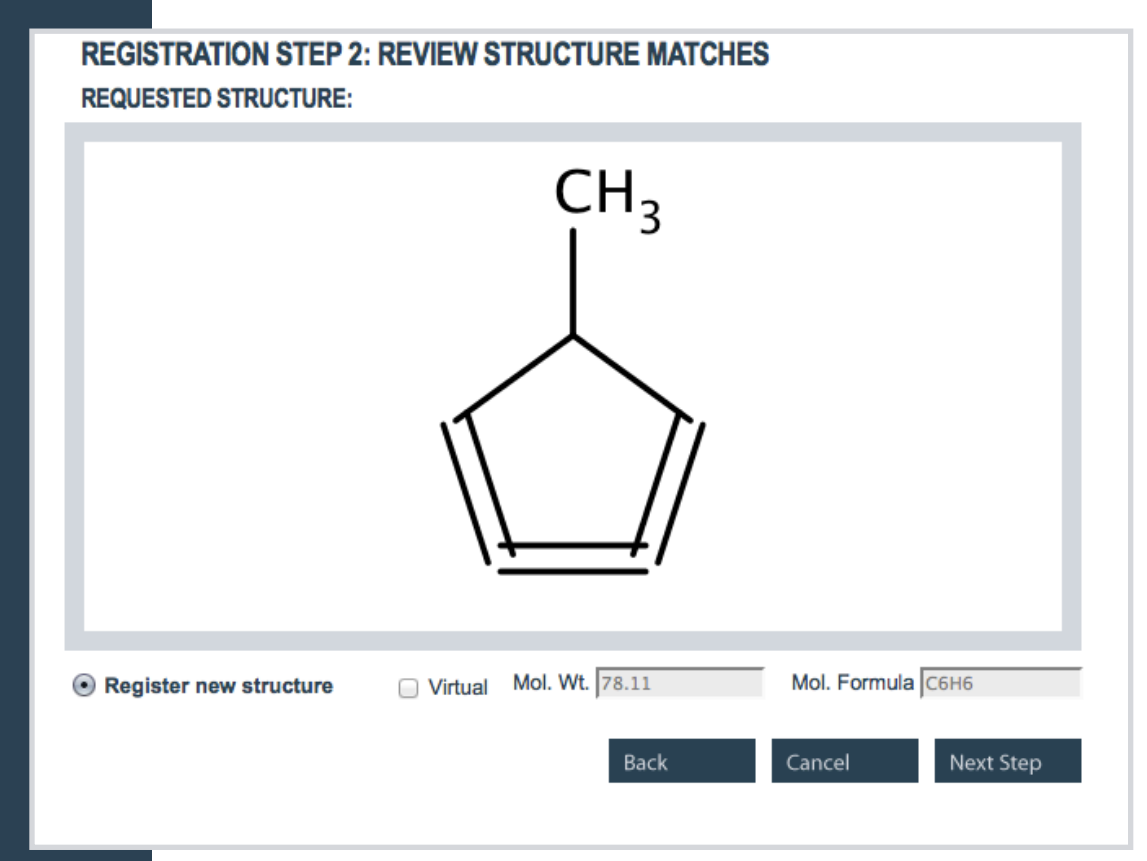

#### COMPOUND REGISTRATION REGISTER A NEW COMPOUND STEP 3

A new compound and batch form loads. Here you can fill in the compound parameters. Click **SAVE**.

|                 | NEW COMPOUND             | AND BATCH                                                |  |  |  |  |  |  |  |
|-----------------|--------------------------|----------------------------------------------------------|--|--|--|--|--|--|--|
|                 |                          |                                                          |  |  |  |  |  |  |  |
|                 | CH <sub>3</sub>          |                                                          |  |  |  |  |  |  |  |
|                 |                          | $\downarrow$                                             |  |  |  |  |  |  |  |
|                 |                          |                                                          |  |  |  |  |  |  |  |
|                 |                          |                                                          |  |  |  |  |  |  |  |
| nlv             |                          | ( <u>· · · ·</u> /                                       |  |  |  |  |  |  |  |
| are             | Stores Catagony (Carlor) |                                                          |  |  |  |  |  |  |  |
| ige             | Stereo Category: Scalemi | C C Stereo Comment: Original ID:                         |  |  |  |  |  |  |  |
| SIS<br>Ito      | Mol. Formula: C6H6       | Mol. Wt.:  78.11                                         |  |  |  |  |  |  |  |
| ne.             | ENTER ISOTOPE/S.         | ALT STRUCTURE:                                           |  |  |  |  |  |  |  |
| ect             | Salt:                    | none                                                     |  |  |  |  |  |  |  |
| for             | Salt:                    | none                                                     |  |  |  |  |  |  |  |
| IS:             | Salt:                    | none                                                     |  |  |  |  |  |  |  |
| - <del>##</del> | Isotope:                 | none                                                     |  |  |  |  |  |  |  |
| se              | Isotope:                 | none                                                     |  |  |  |  |  |  |  |
| out.            | BATCH PROPERTIES:        |                                                          |  |  |  |  |  |  |  |
| out             | Chemist:                 | Corey Chemist   BUID:                                    |  |  |  |  |  |  |  |
| will            | *Notebook-Page:          | Project: Project 1 ‡                                     |  |  |  |  |  |  |  |
| ive             | Batch Mol. Wt .:         | *Synthesis Date:                                         |  |  |  |  |  |  |  |
| nd.             | Physical state:          | solid  %e.e.:                                            |  |  |  |  |  |  |  |
|                 | Batch comments:          | Color:                                                   |  |  |  |  |  |  |  |
| ble             | Supplier:                | Amount: ms 🗘                                             |  |  |  |  |  |  |  |
| ed              | Supplier compound ID:    | Supplier lot:                                            |  |  |  |  |  |  |  |
|                 | MP:                      | BP:                                                      |  |  |  |  |  |  |  |
| be              | Purity measured by:      | HPLC         \$         Purity (%):         =         \$ |  |  |  |  |  |  |  |
| our             | Analytical Files:        | Add analytical files by editing batch after it is saved  |  |  |  |  |  |  |  |
| on.             |                          | Back Cancel Save                                         |  |  |  |  |  |  |  |
|                 |                          | Current Current                                          |  |  |  |  |  |  |  |

The only required fields are Notebook-Page and Synthesis Date.

The correct format for Notebook-Page is: ####-####

If either of these are not filled out, or are filled out incorrectly, you will be unable to save the compound.

> The available fields, required fields, and notebook page format may be different for your installation.

### COMPOUND REGISTRATION REGISTER A NEW COMPOUND

Once the compound has been successfully saved, an alert will pop up showing the compound name, in this case "CMPD-0001030-01A," along with options to **CLOSE**, make a **NEW LOT**, or **EDIT THIS LOT**.

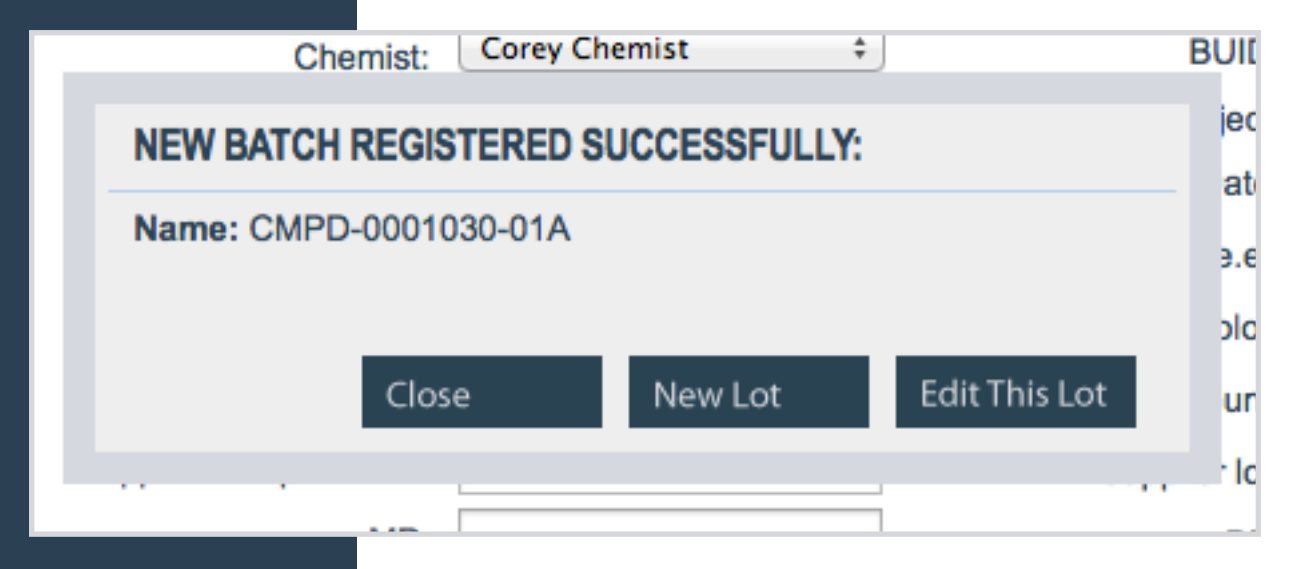

### COMPOUND REGISTRATION REGISTER A NEW BATCH STEP 1

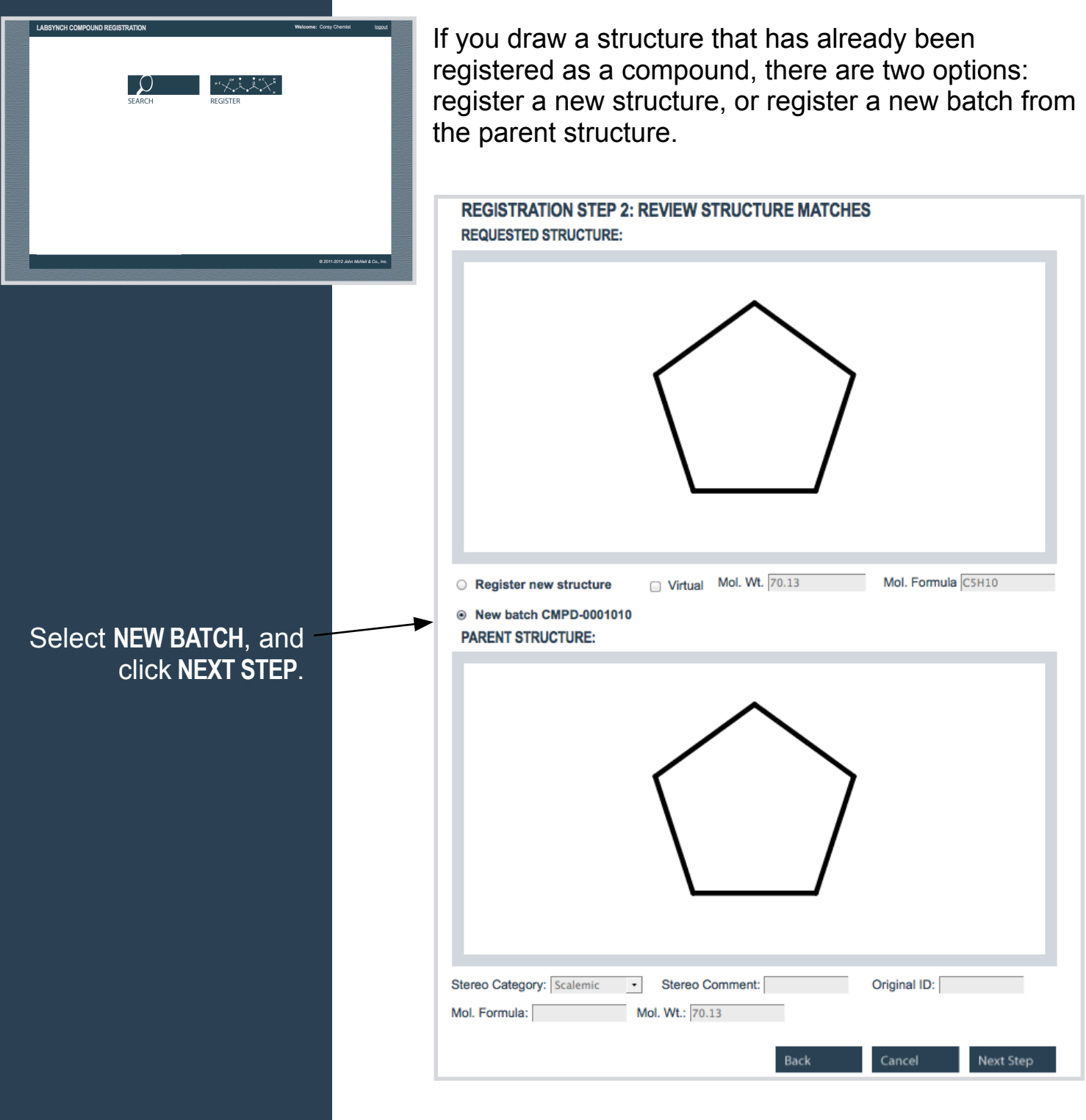

### COMPOUND REGISTRATION REGISTER A NEW BATCH STEP 2

|                                                                                                    | NEW COMPOUND<br>PARENT STRUCTURE                                                                           | AND BATCH                       |                             |                      |  |  |
|----------------------------------------------------------------------------------------------------|----------------------------------------------------------------------------------------------------|---------------------------------|-----------------------------|----------------------|--|--|
| The parent properties<br>will not be editable.<br>Fill out the rest of the<br>form with the required<br>information.<br>Then click <b>SAVE</b> . | Stereo Category:       Stereo Comment:       Original ID:         Mol. Formula:       CSH10       Mol. Wt: |                                 |                             |                      |  |  |
|                                                                                                    |                                                                                                    | ALT STRUCTURE:                  |                             |                      |  |  |
|                                                                                                    | Salt:                                                                                                    | none ‡ Equ                      | iv: CAS number:             |                      |  |  |
|                                                                                                    | Salt:                                                                                                    | none ‡ Equ                      | iv:                         |                      |  |  |
|                                                                                                    | Salt:                                                                                                    | none ‡ Equ                      | iv:                         | New Salt             |  |  |
|                                                                                                    | Isotope:                                                                                                   | none ‡ Equ                      | iv:                         | Newketere            |  |  |
|                                                                                                    | Isotope:                                                                                                   | none ‡ Equ                      | iv:                         | New Isotope          |  |  |
|                                                                                                    | BATCH PROPERTIES:                                                                                          |                                 |                             |                      |  |  |
|                                                                                                    | Chemist:                                                                                                   | Corey Chemist ‡                 | BUID:                       |                      |  |  |
|                                                                                                    | *Notebook-Page:                                                                                            |                                 | Project:                    | Project 1 ‡          |  |  |
|                                                                                                    | Batch Mol. Wt .:                                                                                           |                                 | *Synthesis Date:            |                      |  |  |
|                                                                                                    | Physical state:                                                                                            | solid ‡                         | %e.e.:                      |                      |  |  |
|                                                                                                    | Batch comments:                                                                                            |                                 | Color:                      |                      |  |  |
|                                                                                                    | Supplier:                                                                                                  |                                 | Amount:                     | mç ‡                 |  |  |
|                                                                                                    | Supplier compound ID:                                                                                      |                                 | Supplier lot:               |                      |  |  |
|                                                                                                    | MP:                                                                                                    |                                 | BP:                         |                      |  |  |
|                                                                                                    | Purity measured by:                                                                                        | HPLC ‡                          | Purity (%):                 | = :                  |  |  |
|                                                                                                    | Analytical Files:                                                                                          | Add analytical files by editing | batch after it is saved     |                      |  |  |
| Chemist: Core                                                                                                    | ey Chemist 🕴                                                                                               | BUII                            | Back Car                    | ncel Save            |  |  |
| NEW BATCH REGISTERE                                                                                                    | D SUCCESSFULLY:                                                                                            | jec                             |                             | will non un if the   |  |  |
| Name: CMPD-0001030-01                                                                                                    | A                                                                                                    | at<br>9.¢<br>Dic                | new batch v<br>successfully | was registered<br>y. |  |  |
| Close                                                                                                    | New Lot                                                                                                    | Edit This Lot ur                |                             |                      |  |  |
|                                                                                                    |                                                                                                    |                                 |                             |                      |  |  |

#### COMPOUND REGISTRATION SEARCH FOR A COMPOUND

To search for a compound, click SEARCH.

You can search by structure and/or any combinations of the filter fields in the QUERY STRUCTURE form.

| LABSYNCH COMPOUND F | REGISTRATION |          | Welcome: Corey Chemist | logout         |
|---------------------|--------------|----------|------------------------|----------------|
|                     | SEARCH       | register |                        |                |
|                     |              |          |                        |                |
|                     |              |          |                        |                |
|                     |              |          | © 2011-2012 John Meh   | wi & Co., Inc. |

QUERY STRUCTURE:

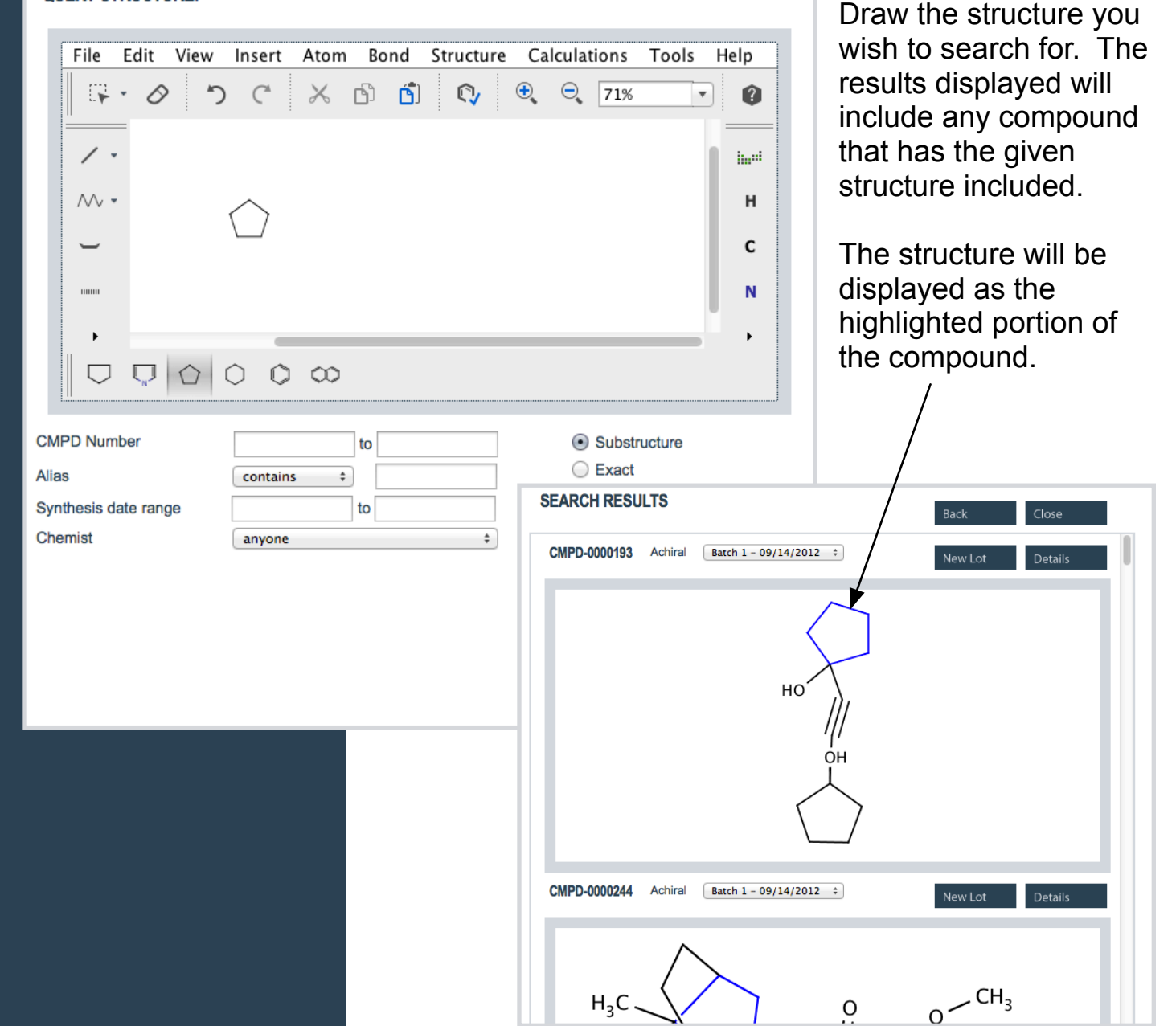

### COMPOUND REGISTRATION EDIT A BATCH/CREATE A NEW LOT

| SEARCH RESULTS                       | Back                         | Close             |                                                                           |                                                                  |
|--------------------------------------|------------------------------|-------------------|---------------------------------------------------------------------------|------------------------------------------------------------------|
| CMPD-0000193 Achiral (Batch 1 - 09/  | 14/2012 ÷ New Lot            | Details           | rou can edit a<br>a new lot from<br>compound regi<br>search result.       | batch or create<br>a successful<br>stration or                   |
| Chemist: Corey                       | y Chemist ‡                  | BUII              |                                                                           |                                                                  |
| NEW BATCH REGISTERE                  | D SUCCESSFULLY:              | jec               |                                                                           |                                                                  |
| Name: CMPD-0000931-01/               | A New Lot Edit T             | his Lot           | Editing the bate<br>new lot will brin<br>page with some<br>disabled and n | ch or creating a<br>ng up a familiar<br>e fields<br>ot editable. |
|                                      |                              |                   | Edit the necess                                                           | sary details and                                                 |
| EDIT BATCH CMPD-0000193-01           |                              | (                 | click UPDATE/SA                                                           | VE. A                                                            |
| PARENT STRUCTURE.                    |                              | ľ                 | nessage will p                                                            | op up with the                                                   |
|                                      | $\frown$                     | r                 | esults (succes                                                            | s if successful,                                                 |
|                                      |                              | (                 | or errors it talle                                                        | e <b>d</b> ).                                                    |
| Н                                    | O Stereo Category: Achiral   | ▼I Stereo Comment | Origin                                                                    |                                                                  |
|                                      | Mol. Formula:                | Mol. Wt.: 194.27  |                                                                           |                                                                  |
|                                      | , Mol. Political             | 101. 11. 154.27   |                                                                           |                                                                  |
|                                      | ISOTOPE/SALT STRUC           | TURE:             |                                                                           |                                                                  |
|                                      | BATCH PROPERTIES:            |                   | CAS number                                                                | :                                                                |
|                                      | Chemist:                     | Corey Chemist 🔹   | BUID:                                                                     | 3120                                                             |
|                                      | *Notebook-Page:              | 1234-123          | Project:                                                                  | Project 1 ‡                                                      |
| Stereo Category: Achiral  Stereo Con | nment Batch Mol. Wt.:        | 194.27            | *Synthesis Date:                                                          | 09/14/2012                                                       |
| Mol. Formula: Mol. Wt.:  194.2       | <sup>7</sup> Physical state: | solid \$          | %e.e.:                                                                    |                                                                  |
| ISOTOPE/SALT STRUCTURE:              | Batch comments:              |                   | Color:                                                                    |                                                                  |
| BATCH PROPERTIES:                    | Supplier:                    |                   | Amount:                                                                   | mg ‡                                                             |
| Chemist: Corey Chemist               | Supplier compound ID:        |                   | Supplier lot:                                                             |                                                                  |
| *Notebook-Page: 1234-123             | MP:                          |                   | BP:                                                                       |                                                                  |
| Batch Mol. Wt.: 194.27               | Purity measured by:          | HPLC \$           | Purity (%):                                                               | = \$                                                             |
| Physical state: solid                | + Analytical Files:          |                   |                                                                           | View/Edit Files                                                  |
| Batch comments:                      |                              |                   |                                                                           |                                                                  |
| Supplier compound ID:                |                              |                   | New Lot Clo                                                               | ose Update                                                       |
| MP:                                  | BP:                          |                   |                                                                           |                                                                  |
| Purity measured by: HPLC             | Purity (%):                  |                   |                                                                           | IP                                                               |
| Analytical Files:                    |                              |                   | eful                                                                      |                                                                  |
|                                      |                              | Lot save succe    | Sidi                                                                      |                                                                  |

## COMPOUND REGISTRATION REGISTER A NEW SALT AND ISOTOPE

| REGISTER NEW SALT:         File Edit View Inse Ator Bon Structs Calculati Tool Heling         File Edit View Inse Ator Bon Structs Calculati Tool Heling         File Edit View Inse Ator Bon Structs Calculati Tool Heling         File Edit View Inse Ator Bon Structs Calculati Tool Heling         File Edit View Inse Ator Bon Structs Calculati Tool Heling         File Edit View Inse Ator Bon Structs Calculati Tool Heling         File Edit View Inse Ator Bon Structs Calculati Tool Heling         File Edit View Inse Ator Bon Structs Calculati Tool Heling         File Edit View Inse Ator Bon Structs Calculati Tool Heling         File Edit View Inse Ator Bon Structs Calculati Tool Heling         File Edit View Inse Ator Bon Structs Calculati Tool Heling         File Edit View Insection         File Edit View Insection         File Edit View Insection         File Edit View Insection         Salt Abbreviation         Salt Abbreviation         Isotope Mass Change         Salt:         Salt:         Trifluoroacetic acid         Bromate         Sulfate         pent         ab         Sulfate         pent         ab         Sulfate         pent         ab         Sult                                                                                                    | You can also register a new                     | 1400.70     | IUIA. JC30040 IVIOI. VVI | WOL FORM |
|----------------------------------------------------------------------------------------------------|-------------------------------------------------|-------------|--------------------------|----------|
| File Edit View Inse Ator Bon Structs Calculati Tool Heli       be associated with the base being created/edited. Aftyou have created the sall isotope, it will appear in the dropdown menus for each You can also associate menus for each You can also associate menus for each You can also asead You can also associate menus for each You                                                                                                    | salt or isotope that can ther                   |             | SISTER NEW SALT:         | REG      |
| Salt Salt_1   Fequ   Salt   Salt <tr< td=""><td>be associated with the batc</td><td>Structı Cal</td><td>Edi Viev Inse Ator Bon</td><td>File</td></tr<>                                                                                                    | be associated with the batc                     | Structı Cal | Edi Viev Inse Ator Bon   | File     |
| Salt   Salt                                                                                                    | being created/edited. After                     | < 🖒 (       | 7·0 5 C                  |          |
| Salt       Salt 1       Equ         Salt       Salt 1       Equ         Salt       Salt 2       Equ         Salt 3       Equ       If a new salt or isotope has already been entered, an error message will pop up, and you can select the existing salt or isotope from the dropdown menus.         Salt 1       Equ       Salt 1                                                                                                    | isotope, it will appear in the                  |             |                          |          |
| You can also associate m   than one salt and isotope   salt Name   salt Abbreviation   Cancel   Salt   salt   none   Trifluoroacetic acid   Hydrochloric acid   Bromate   Salt:   Salt:   Salt:   Salt:   Salt:   Salt:   Salt:   Trifluoroacetic acid   Hydrochloric acid   Bromate   Solope:   Sodium   Sulfate   pent   ab   Test   longnamesalt   nemist:   salt_1                                                                              Test   Iongnamesalt   Test    Test    Test   Test    Test   Test    Test   Test    Test   Test    Test   Test   Test   Test   Test    Test   Test   Test   Test   Test   Test   Test   Test   Test   Test   Test   Test   Test   Test   Test   Test   Test   Test   Test   Test   Test   Test   Test   T                                                                                                    | dropdown menus for each.                        |             | •                        |          |
| Salt Salt   Salt Salt   Salt <td>You can also associate mor</td> <td></td> <td>v *</td> <td>~~</td>                                                                                                    | You can also associate mor                      |             | v *                      | ~~       |
| Salt: salt_1   Fequencies   Salt:   salt:   salt: <                                                                                                    | than one salt and isotope for                   |             |                          |          |
| Salt Salt_1   Salt_ Salt_1   Fequence Isotope Name   Isotope Abbreviation   Isotope Abbreviation   Isotope Mass Change     Salt:   Salt:                                                                                                    | a batch.                                        |             |                          | •        |
| Salt Name   Salt Abbreviation     Cancel     Salt:     Salt: <tr< td=""><td></td><td><math>\infty</math></td><td></td><td></td></tr<>                                                                                                    |                                                 | $\infty$    |                          |          |
| Salt Abbreviation     Cancel     Salt     Salt     Salt     Salt     Salt     Salt     Salt     Salt     Salt     Salt     Salt     Salt     Salt     Salt     Salt     Salt     Salt     Salt     Salt     Salt     Salt     Salt     Salt     Salt     Salt     Salt     salt     Salt     Salt     Salt     Salt     Salt     Salt     Salt     Salt     Salt     Salt     Salt     Salt     Salt     Salt     Salt     Salt     Salt     Salt     Salt     Salt     Salt     Salt     Salt     Salt     Salt     Salt     Salt     Salt                                                                                                    |                                                 |             | Salt Name                |          |
| Cancel Save     REGISTER NEW ISOTOPE:     Isotope Name   Isotope Abbreviation   Isotope Mass Change     Salt:   salt:   none   Trifluoroacetic acid   Hydrochloric acid   Bromate   Acetic Acid   Sodium   Sodium   Sulfate   pent   Salt:   Trifluoroacetic acid   Hydrochloric acid   Bromate   Equ   If a new salt or isotope has   already been entered, an   error message will pop up,   and you can select the   existing salt or isotope from   the dropdown menus.                                                                                                    |                                                 |             | Salt Abbreviation        |          |
| Salt: salt_1   Salt: salt_1   Fequer Isotope Name   Isotope Abbreviation   Isotope Mass Change   Salt: Trifluoroacetic acid Hydrochloric acid Bromate Acetic Acid Sodium Sulfate pent Sulfate pent Sulfate pent Sulfate pent Sulfate pent Sulfate pent Sulfate pent Sulfate sodium Sulfate pent Sulfate sodium Sulfate sodium Sulfate pent still Sulfate sodium Sulfate pent still Sulfate sodium Sulfate sodium Sulfate sodium Sulfate sodium Sulfate pent still Sulfate sodium Sulfate sodium Sulfate                                                                                                    |                                                 | Cancel      |                          |          |
| Salt: salt_1   Salt: salt_1   Fequ Cancel   Salt: rifluoroacetic acid   Hydrochloric acid Equ   Bromate Acetic Acid   Acetic Acid Equ   Sodium Sulfate   pent ab   Trest Iongnamesalt   iongnamesalt t                                                                                                    | : Tone + Equiv.                                 |             | · .                      |          |
| Salt: salt_1   Salt: salt_1   Cancel Save   Salt: Trifluoroacetic acid Hydrochloric acid Bromate Acetic Acid Sodium otope: Sodium Solifate pent Acetic Acid Sulfate pent and you can select the existing salt or isotope from the dropdown menus.                                                                                                    | IEW ISOTOPE:                                    |             |                          |          |
| Salt: salt_1   Salt: salt_1   Salt: rrifluoroacetic acid   Hydrochloric acid Equ   Salt: Bromate   Acetic Acid Equ   solum If a new salt or isotope has   already been entered, an   error message will pop up,   and you can select the   existing salt or isotope from   the dropdown menus.                                                                                                    | pe Name                                         |             |                          |          |
| Salt: salt_1   Salt: none   Trifluoroacetic acid Equ   Hydrochloric acid Equ   Bromate Equ   Acetic Acid Equ   Sodium Equ   Sodium Equ   Sodium Equ   Sodium Equ   Sodium Equ   Sodium Equ   Sodium Equ   Sodium Equ   Sodium Equ   Sulfate Equ   pent ab   Test Iongnamesalt   Iongnamesalt Image: Solit 1                                                                                                    | previation                                      |             |                          |          |
| Salt: salt_1 = Equ<br>Salt: none<br>Trifluoroacetic acid<br>Hydrochloric acid<br>Salt: Bromate<br>Acetic Acid<br>Sodium<br>Sulfate<br>pent<br>Sulfate<br>pent<br>Ab<br>Test<br>longnamesalt<br>salt_1 = Formate<br>Solition<br>Sulfate<br>pent<br>Sulfate<br>pent<br>Solition<br>Sulfate<br>solition<br>Sulfate<br>pent<br>Sulfate<br>salt_1 = Formate<br>Sulfate<br>pent<br>Sulfate<br>solition<br>Sulfate<br>solition<br>Sulfate<br>solition<br>Sulfate<br>solition<br>Sulfate<br>solition<br>Sulfate<br>solition<br>Sulfate<br>solition<br>Sulfate<br>solition<br>Sulfate<br>solition<br>Sulfate<br>solition<br>Sulfate<br>solition<br>Sulfate<br>solition<br>Sulfate<br>solition<br>Sulfate<br>Solition<br>Sulfate<br>Solition<br>Sulfate<br>Sulfate<br>Sulfate<br>Sulfate<br>Sulfate<br>Solition<br>Sulfate<br>Solition<br>Sulfate<br>Sulfate |                                                 |             |                          |          |
| Salt:       salt_1       + Equ       Cancel       Save         Salt:       none       Equ       Equ       Equ       Equ         Salt:       Bromate       Equ       Equ       Equ       Equ       Equ         otope:       Sodium       Sulfate       Equ       If a new salt or isotope has already been entered, an error message will pop up, and you can select the existing salt or isotope from the dropdown menus.         Test       longnamesalt       +         salt1       +                                                                                                    | s Change                                        |             |                          |          |
| Salt:       none         Trifluoroacetic acid       Equ         Salt:       Hydrochloric acid         Bromate       Acetic Acid         otope:       Acetic Acid         Sodium       Equ         otope:       Sodium         Sulfate       Equ         pent       Equ         Actic Acid       Equ         Sulfate       Equ         pent       Equ         TIES:       ab         Test       Iongnamesalt         salt1       #                                                                                                    | Cancel Save                                     | ÷ Equ       | salt_1                   | Salt:    |
| Salt:       Trifluoroacetic acid       Equ         Salt:       Bromate       Equ         Acetic Acid       Equ       If a new salt or isotope has already been entered, an error message will pop up, and you can select the existing salt or isotope from the dropdown menus.         Nemist:       salt1                                                                                                    |                                                 | Equ         | none                     | Solt: n  |
| Salt:       Bromate         Bromate       Acetic Acid         Acetic Acid       Equ         Sodium       Equ         Solfate       Equ         pent       Equ         Attrice       Equ         Bromate       Equ         If a new salt or isotope has already been entered, an error message will pop up, and you can select the existing salt or isotope from the dropdown menus.         Immist:       salt1                                                                                                    |                                                 | Lqu         | Frifluoroacetic acid     | Sait. T  |
| Acetic Acid       Equ       If a new salt or isotope has already been entered, an error message will pop up, and you can select the existing salt or isotope from the dropdown menus.         hermist:       salt_1                                                                                                    |                                                 | Equ         | Bromate                  | Salt: B  |
| Sodium       Sodium       already been entered, an         sotope:       pent       error message will pop up, and you can select the existing salt or isotope from the dropdown menus.         nemist:       salt_1                                                                                                    | If a new salt or isotope has                    | Equ         | Acetic Acid              | A        |
| otope:       Suifate<br>pent       Equ       error message will pop up,<br>and you can select the<br>existing salt or isotope from<br>the dropdown menus.         nemist:       salt_1                                                                                                    | already been entered, an                        | Lqu         | Sodium                   | stope. S |
| ab       ab       ab         Test       longnamesalt       existing salt or isotope from the dropdown menus.         salt1       image: salt1                                                                                                    | error message will pop up,                      | Equ         | oulfate                  | otope:   |
| Test<br>longnamesalt<br>salt_1                                                                                                    | and you can select the                          |             | ıb                       |          |
| nemist: salt_1                                                                                                    | existing sait or isotope from                   |             | Test                     | псо. т   |
| _ salt1                                                                                                    | the dropdown menus.                             | \$          | ongnamesalt              | omiet: c |
|                                                                                                    |                                                 | Ē           | alt1                     | s s      |
| -Page: Duplicate salt found. Please select existing salt.                                                                                                    | licate salt found. Please select existing salt. |             |                          | Page: 🗧  |
| Hida 1 message                                                                                                    | Ances                                           |             |                          |          |

### COMPOUND REGISTRATION UPLOAD AN ANALYTICAL FILE

Click VIEW/EDIT FILES to upload analytical files.

| rity measured by: | HPLC \$ | Purit    | ity (%): 😑 💠 |                 |
|-------------------|---------|----------|--------------|-----------------|
| Analytical Files: |         |          |              | View/Edit Files |
|                   |         | No. 1 at | Class        | the data        |

Browse to the desired file's location and select the file. It will then appear in the menu, where you can change the file type, remove the file, or add another file. Once the files have been uploaded, they will appear at the end of the batch page. Click **UPDATE**.

|                                        | FILE NAME<br>Browse No file se                      | lected.                    | FILE SIZE                        | FILE TYPE<br>HPLC ÷           | STATUS | <b>REMOVE</b><br>cancel    |
|----------------------------------------|-----------------------------------------------------|----------------------------|----------------------------------|-------------------------------|--------|----------------------------|
| _                                      |                                                     |                            |                                  | Cancel                        | l      | Jpload                     |
|                                        | FILE NAME<br>Browse HPLC_fion<br>Browse No file set | a_test.rtf<br>ected.       | FILE SIZE                        | FILE TYPE<br>HPLC ÷<br>HPLC ÷ | STATUS | REMOVE<br>cancel<br>cancel |
| FILE TY<br>HPLC<br>HPLC<br>LCMS<br>NMR | (PE<br>÷                                            |                            |                                  | Cance                         | 1      | Upload                     |
|                                        | Analytical Files:                                   | Name: <u>HPLC_fiona_te</u> | e <u>st.rtf</u> Descripti<br>Nev | on: "HPLC"<br>v Lot Clos      | e      | View/Edit Files<br>Update  |

### COMPOUND REGISTRATION BATCH PROPERTY ERRORS

| BATCH PROPERTIES:         |                           |             |              |             |
|---------------------------|---------------------------|-------------|--------------|-------------|
| Chemist:                  | Corey Chemist \$          | )           | BUID:        |             |
| *Notebook-Page:           | 1231124124                |             | Project:     | Project 1 ‡ |
| Batch Mol. Wt .:          |                           | *Syr        | thesis Date: |             |
| Physical state:           | solid \$                  |             | %e.e.:       |             |
| Batch comments:           |                           |             | Color:       |             |
| Supplier:                 |                           |             | Amount:      | mg ‡        |
| a                         |                           |             | upplier lot: |             |
| Notebook Page             | must be provided and for  | matted like | BP:          |             |
| 1234-043                  |                           |             | Purity (%):  | = ‡         |
| Synthesis Date mm/dd/yyyy | must be provided and form | is saved    |              |             |
| Hide 2 messages           |                           | Car         | ncel Save    |             |

If there are any errors, the compound will not be saved, and errors will be displayed.

| Chemist:         | Corey Chemist | \$<br>BUID:      |             |
|------------------|---------------|------------------|-------------|
| *Notebook-Page:  | 7777-001      | Project:         | Project 1 ‡ |
| Batch Mol. Wt .: |               | *Synthesis Date: | 03/21/2014  |
| Dhusiaal states  | solid         | \$<br>%          |             |

Fix the errors and the error messages will disappear. You can then save the compound.

| Chemist:         | Corey Chemist \$ | BUID:            |             |
|------------------|------------------|------------------|-------------|
| *Notebook-Page:  | 7777-001         | Project:         | Project 1 ‡ |
| Batch Mol. Wt .: |                  | *Synthesis Date: | 03/21/2014  |
| Physical state:  | solid \$         | %e.e.:           |             |

In this example, Notebook-Page and Synthesis Date are both required fields. If either of these are not filled out, or are filled out incorrectly, an error message will appear.

The correct format for Notebook-Page is: ####-####